## Webプリント印刷の利用方法

①持ち込みPCを学内Wi-Fi (tokai) に接続し「札幌校舎学生 ポータルサイトホームページ」を開き「Webプリント (持ち 込みPCからの印刷) ・印刷状況確認」をクリックします。

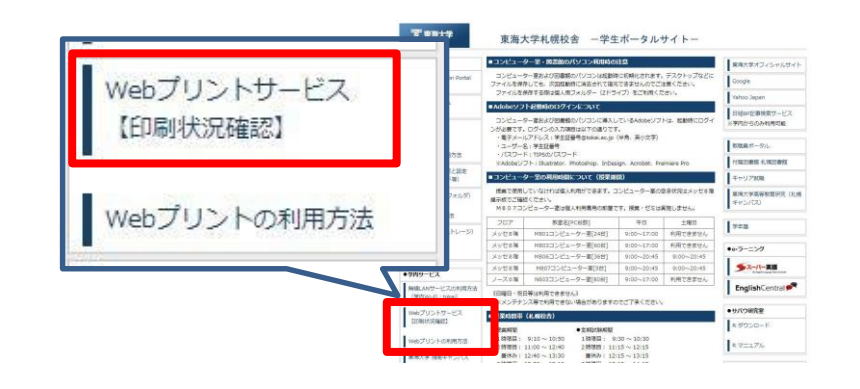

「ログイン」をクリックします。

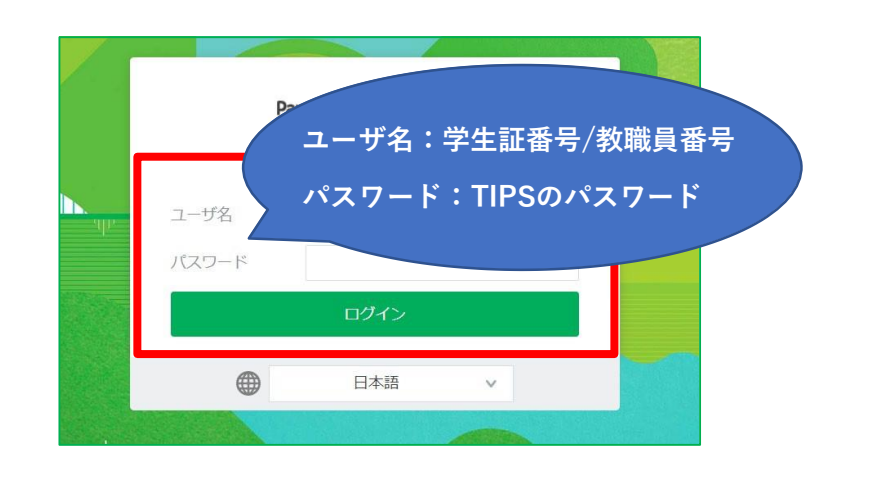

## ③「Webプリント」>「ジョブをアップロード」をクリック します。

| PaperCut <sup>®</sup><br>MF |                                    |                         |                  |                 |
|-----------------------------|------------------------------------|-------------------------|------------------|-----------------|
| ₩ 概要                        | Webプリント                            |                         |                  |                 |
| ⑦ プリペイド・カードの<br>登録          | Webプリントは、持ち込みパ<br>の [ジョブの送信] をクリック | ソコンや登録されていない<br>してください。 | ユーザがプリンタ・ドライバのイン | マストールなしで印刷できるサー |
| 8 処理履歴                      | ジョブをアップロード。                        |                         |                  |                 |
| 日 最近のプリント・ジ<br>ョブ           | 送信時間                               | プリンタ                    | ドキュメント名          | ページ数            |
| 保留中のジョブをリ     リース           |                                    |                         |                  |                 |
| 鲁 Webプリント                   |                                    |                         | 非アクティン           | プなジョブ           |
|                             | •                                  |                         |                  |                 |
|                             |                                    |                         |                  |                 |
|                             |                                    |                         |                  |                 |

## ④印刷したいスタイルを選択し「印刷オプションと アカウント選択」をクリックします。

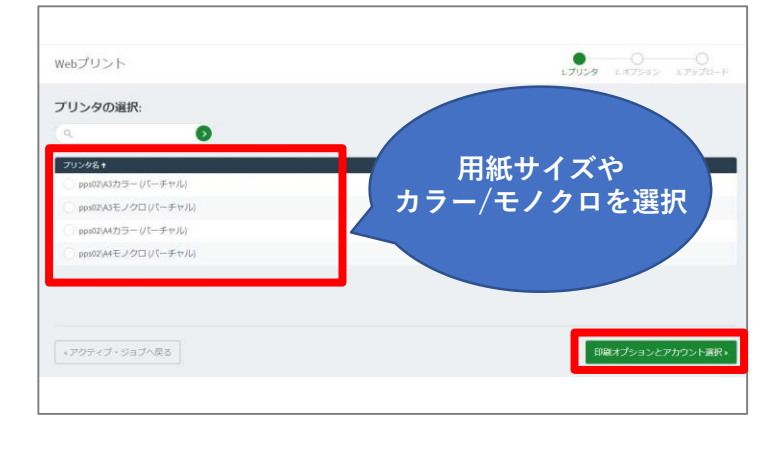

問い合わせ先 ノース|階カレッジオフィス(システム担当) 平日9:00~17:00 土曜9:00~16:00

## ⑤部数を選択し「ドキュメントのアップロード」 をクリックします。

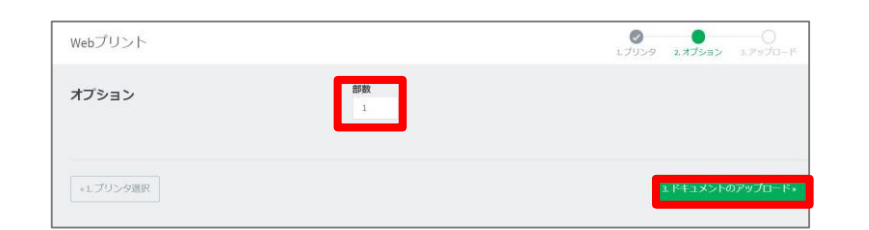

 ⑥「コンピュータからアップロード」をクリックし印刷する ファイルを選択後、「開く」をクリックします。
 「アップロードと完了」をクリックします。

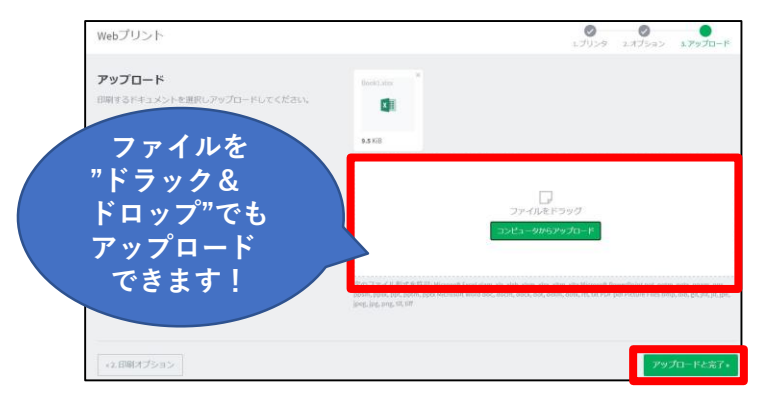

⑦ ③で説明した「Webプリント」をクリックし、
 ステータスが「キューに保留中」の表示を確認できたら、
 印刷指示の完了です。

| ebプリント                                                           |                                                             |                                                |           |                         |                               |
|------------------------------------------------------------------|-------------------------------------------------------------|------------------------------------------------|-----------|-------------------------|-------------------------------|
| lebプリントは、持ち込みパン<br>) [ジョブの送信] をクリックし                             | クコンや登録されていないユーザがブ<br>ってください。                                | リンタ・ドライバのインストールなして印刷                           | 別できるサービスで | す。印刷するドキュ               | エメントをアップロードし下記                |
| 印刷。<br>送信時間                                                      | プリンタ                                                        | ドキュメント名                                        | ページ数      | コスト                     | ステータス                         |
|                                                                  |                                                             |                                                |           |                         |                               |
| 2020/09/15 11:46:45                                              | dc20prm01\A4モノクロ片面                                          | -office/doubles*                               | 1         | 1ポイント                   | キューに保留中                       |
| 2020/09/15 11:46:45<br>2020/09/15 10:12:12                       | dc20prm01\A4モノクロ片面<br>dc20prm01\A4モノクロ片面                    | offeetideeteen                                 | 1         | 1ポイント<br>1ポイント          | キューに保留中<br>キューに保留中            |
| 2020/09/15 11:46:45<br>2020/09/15 10:12:12<br>2020/09/15 9:53:32 | dc20prm01\Aモノクロ片面<br>dc20prm01\Aモノクロ片面<br>dc20prm01\Aモノクロ片面 | olasiaan<br>dasimin<br>distantasing distantasi | 1 1 1     | コポイント<br>コポイント<br>コポイント | キューに保留中<br>キューに保留中<br>キューに保留中 |

プリンターで印刷!

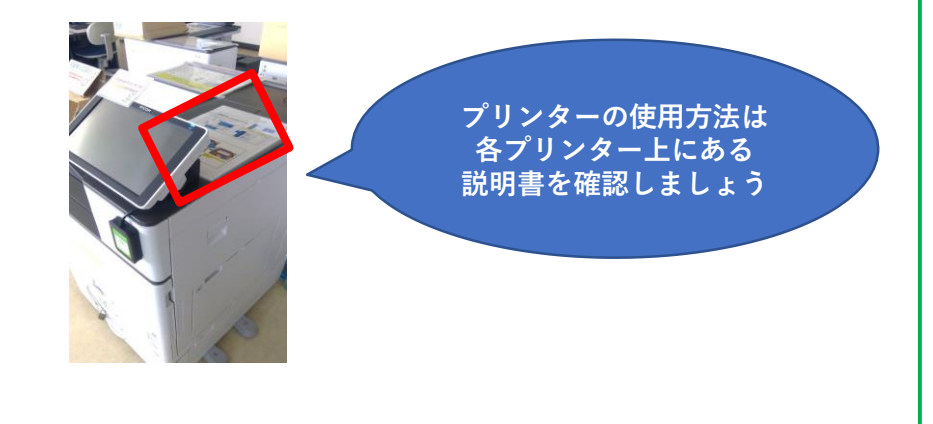

問い合わせ先 ノース|階カレッジオフィス(システム担当) 平日9:00~17:00 土曜9:00~16:00